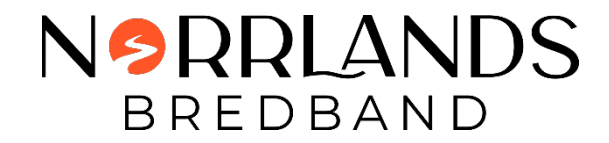

## Anslut till Autogiro

- Följ länken som finns i e-posten med senaste fakturan
- Klicka på < Tillbaka

| < Tillbaka |                       | NORRLANDS<br>BREDBAND |  |
|------------|-----------------------|-----------------------|--|
|            | NORRLANDS<br>BREDBAND |                       |  |
|            | 13 SEK                |                       |  |
|            | Förfallodatum         | 31 december 2023      |  |
|            | Bankgiro              | 639-8770              |  |
|            | OCR/Referensnr.       | 352032000263555       |  |
|            | Till betaining        |                       |  |
|            |                       |                       |  |
|            | Specifikation         |                       |  |
|            | Från                  | Norrlands Bredband AB |  |

• Följ länken Lägg till automatiska betalningar för att via Billogram/Tink ansluta till din bank och starta autogiro

| NSRRLANDS<br>BREDBAND                                      | ≡          |
|------------------------------------------------------------|------------|
|                                                            |            |
| Automatisera dina betalningar. Lägg till automatiska beta  | alningar → |
| 13 SEK<br>Förfallodatum 31 december 2023<br>Till betalning | 000        |

• Om länk saknas kontakta oss på Norrlands Bredband får vi kolla med Billogram för den inte syns.

Länkar till Billogram för fortsatt beskrivning om hur man kopplar Autogiro.

Autogiro Billogram, via dator

https://billogram.zendesk.com/hc/sv/articles/360016956860-Aktivera-autogiro-via-en-dator

Autogiro Billogram, via mobil

https://billogram.zendesk.com/hc/sv/articles/4407199386898-Aktivera-autogiro-via-mobil